### 新メールアドレスでの Office365 アプリの再インストール手順

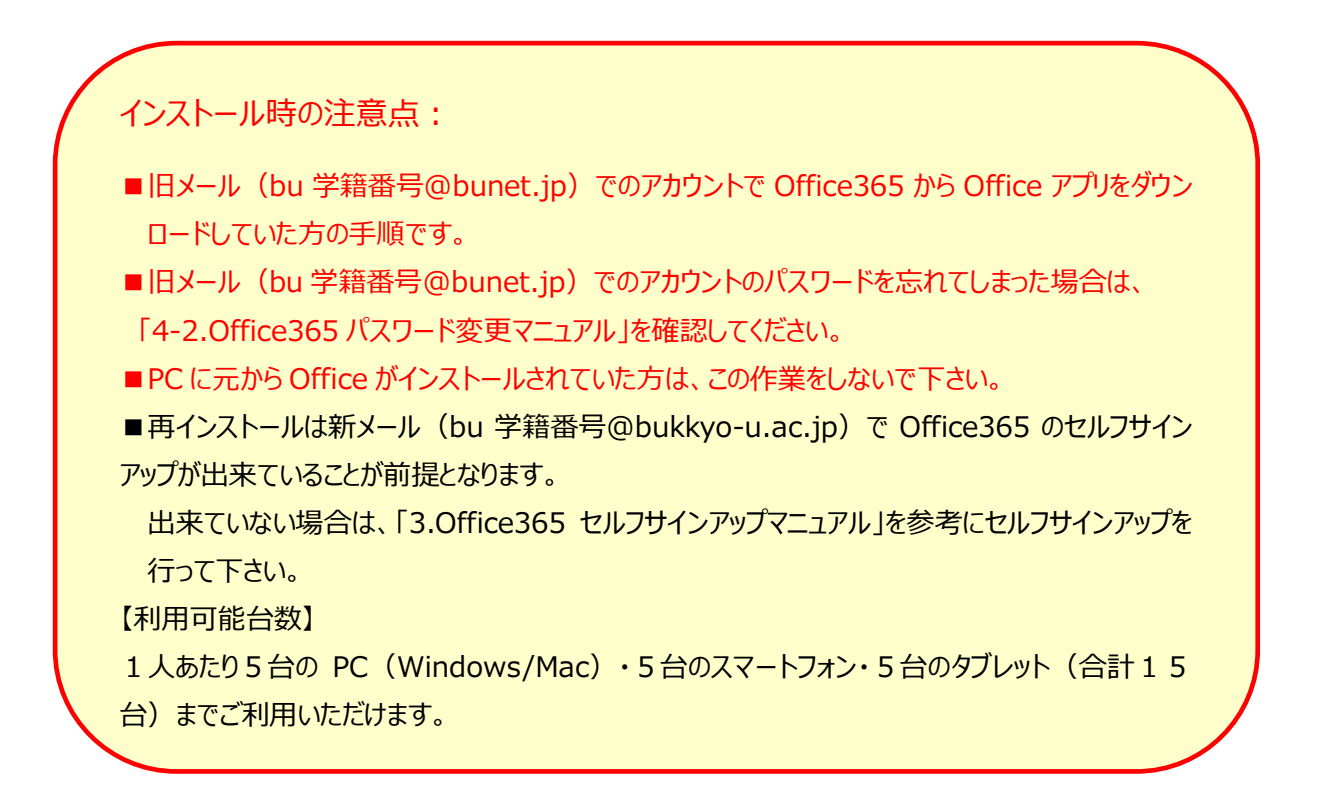

# Office365の再インストールが必要かの確認方法:

#### (1) WORD を起動します。

アカウントをクリックして下さい。

|                  | Word                                     | 併              | 大太郎 🙂    | 3 ?     | -         |               | ×        |
|------------------|------------------------------------------|----------------|----------|---------|-----------|---------------|----------|
| Word             | おはようございます                                |                |          |         |           |               | -        |
| ∩<br><b>⊼−</b> ⊿ | 27-8開始                                   | As             |          |         |           |               | <b>A</b> |
| 新規               | 白紙の文書 Word へようごそ                         | シングル スペース (空白) |          | 青灰色の騒歴す | 当<br>ゴレート | $\rightarrow$ |          |
| Ē~               | <b>最近使ったアイテム</b> ピン留め 自分と共有<br>          |                | 変更された日   | 3       |           |               |          |
| 篇<               | 文書 2.docx<br>OneDrive - 学校法人 佛教教育学園 佛教大学 |                | 昨日 15:23 | 3       |           |               | -        |
| אכלולד           | 文書 1.docx<br>OneDrive - 学校法人 佛教教育学園 佛教大学 |                | 昨日 15:08 | 3       |           |               |          |

(2)所属先を確認します。

WORD のアカウント画面を開いて、所属先が旧メール(bu 学籍番号@bunet.jp)になっていれば、 Office365の再インストールが必要です。

|          | Word                                                                               | 佛大太郎 🙂 🙁 ? — 🗆 🗙                                                                                              |  |  |
|----------|------------------------------------------------------------------------------------|----------------------------------------------------------------------------------------------------|--|--|
| Word     | アカウント                                                                              | A                                                                                                    |  |  |
| <b>命</b> | ユーザー情報<br>Q <sup>佛大太郎</sup>                                                        | 製品情報                                                                                                    |  |  |
| TA<br>TA | butest01@bunet.jp<br>写真の変更<br>プロファイル<br>サインアクト<br>アカウントの印刷を発                       | サブスクリプション製品<br>Microsoft Office 365 ProPlus                                                                   |  |  |
| 新規       | Office の背景:<br>章 ・                                                                 | Final Good Contract Sol Formats<br>所属先 Underst01 @burnet.jp<br>20例紙には以下が営まれます。<br>個 間 間 0月 0日 0日 0日 0日 0日 (6) |  |  |
| Þ        | Office テーマ                                                                         | アカウントの管理 ライセンスの変更                                                                                             |  |  |
| <br>開<   | 接続済みサービス:<br><ul> <li>OneDrive - 学校法人 佛教教育学園 佛教大学<br/>butest01@bunet.jp</li> </ul> | のffice 更新プログラム<br>更新プログラムは自動的にダウンロードされイン<br>アディオション・                                                          |  |  |
|          | 🔹 サイト – 学校法人 佛教教育学園 佛教大学                                                           | Word のバージョン情報                                                                                                 |  |  |

### 再インストール手順:

旧メール(bu 学籍番号@bunet.jp)でダウンロードした Office365 アプリは旧メールのアカウントで認証されています。

旧メールのアカウントのOffice365をアンインストールして、新メール(bu学籍番号@bukkyo-u.ac.jp) で Office365 にサインアップし、Office アプリをダウンロードしてインストールします。

(1)コントロールパネルを開きます。

表示方法でカテゴリを選択し、プログラムのアンインストールをクリックして下さい。

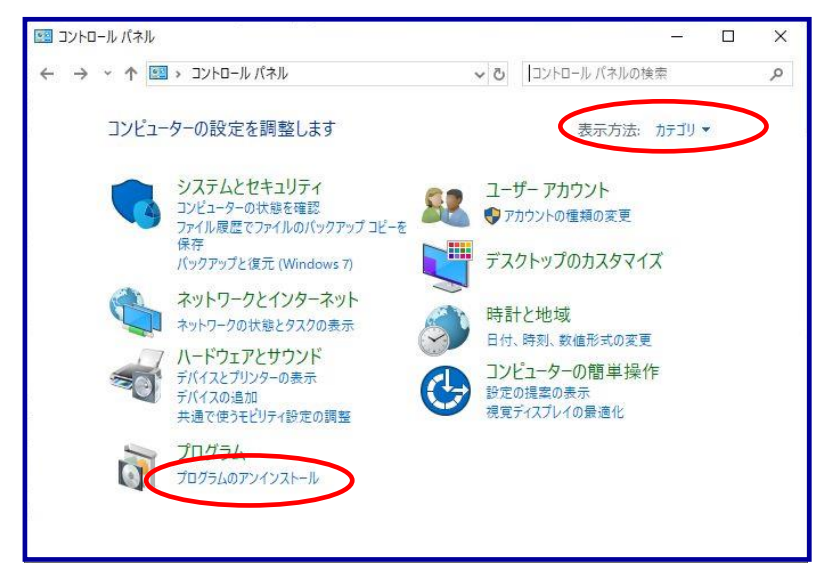

(2) Office365 をアンインストールします。

Microsoft Office 365 ProPlus を選択して、アンインストールをクリックしてください。

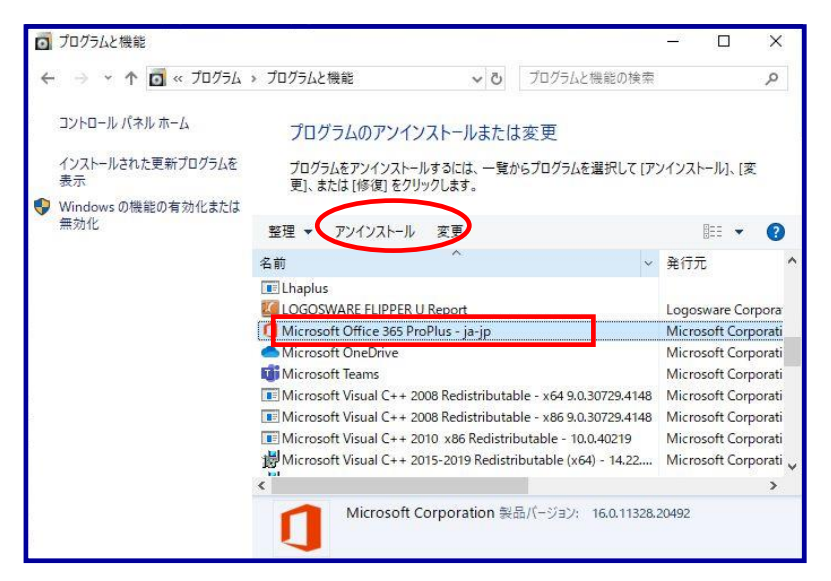

Office365の削除が完了してから、新メール(bu 学籍番号@bukkyo-u.ac.jp)のアカウントでサインアップして、インストールを行います。

### (3) Office365 を開きます。

ブラウザから <u>https://www.office.com/</u> にアクセスして下さい。

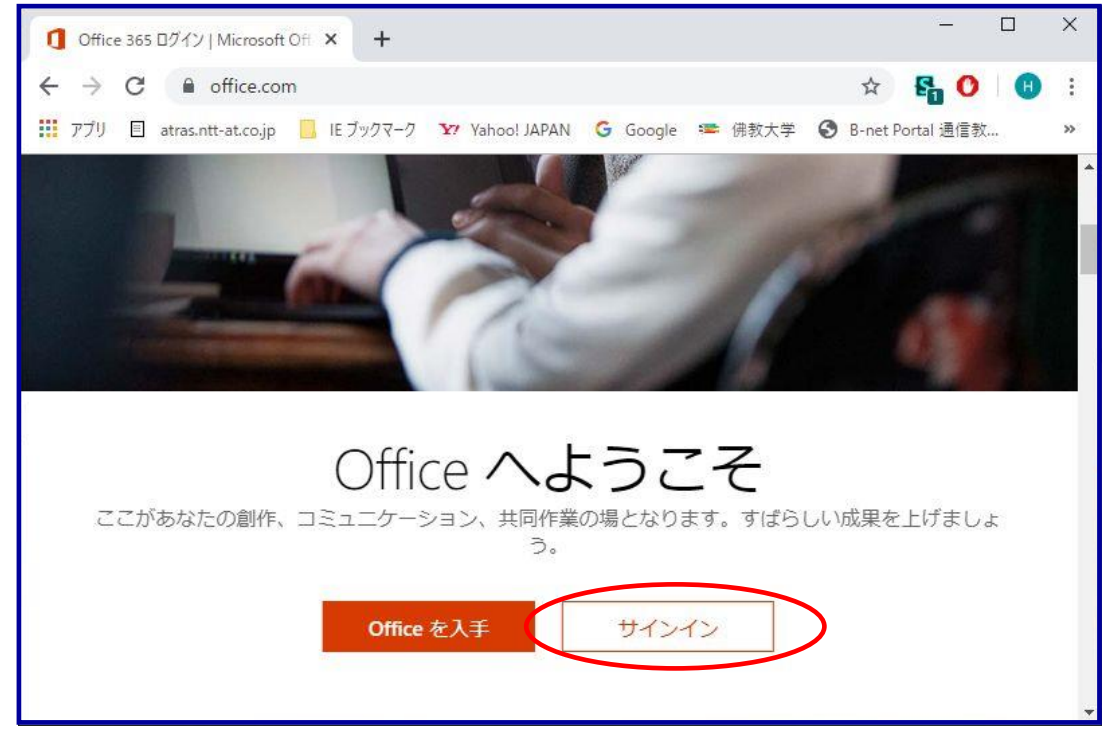

(4)アカウントを入力します。

| Microsoft                |            |  |
|--------------------------|------------|--|
| サインイン                    |            |  |
| bu <b>na a</b> @bukkyo-u | .ac.jp     |  |
| アカウントをお持ちではない            | 場合、作成できます。 |  |
| アカウントにアクセスできない           | 場合         |  |
|                          |            |  |

c in) でサインインして下さい

(5)パスワードを入力します。

| Microsoft                        |  |
|----------------------------------|--|
| ← bu <b>ngan</b> @bukkyo-u.ac.jp |  |
| パスワードの入力                         |  |
| ••••••                           |  |
| パスワードを忘れた場合                      |  |
|                                  |  |

(6)Office365の画面が開きます。

Office のインストールを選択して下さい。

| おはようさ      | ございます    | F    |               | (          | Office のインス | トール 〜 |
|------------|----------|------|---------------|------------|-------------|-------|
| ┿ 新規作成 〜   | OneDrive | Word | Excel         | PowerPoint | OneNote     |       |
| 5          | ជ្យ      | s 📲  | $\rightarrow$ |            |             |       |
| SharePoint | Teams    | Sway | すべてのアプ<br>リ   |            |             |       |

2019年12月23日

(7) Office365 アプリを選択します。

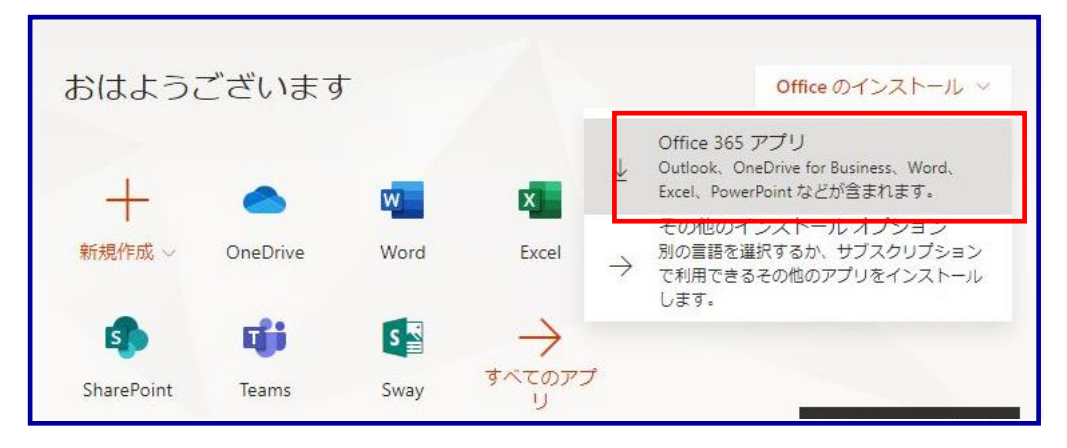

- (8) Office365のインストールが実行されます。
- インストールが完了するまでお待ちください。

| Office をダウンロードする間、オンラインのままお待ちください |
|-----------------------------------|
| すぐに完了します。                         |

以上